# Flexibooks

## univerzální čtečka pro e-knihy

(pro operační systém Windows)

Aplikace Flexibooks umožňuje oproti jiným čtečkám čtení nejen klasických e-knih ve formátu PDF, ale také unikátních i-učebnic, které mohou obsahovat velké množství přidaných materiálů, jako jsou například audionahrávky, videa, obrázky, mezipředmětové odkazy, internetové odkazy, dokumenty a interaktivní cvičení v podobě kvízů, testů, křížovek a dalších. Čtečka Flexibooks tak otevírá dveře do světa nejmodernějších vzdělávacích materiálů. E-knihy Flexibooks mají vlastní specializovaný e-shop <u>https:// flexibooks.cz.</u>

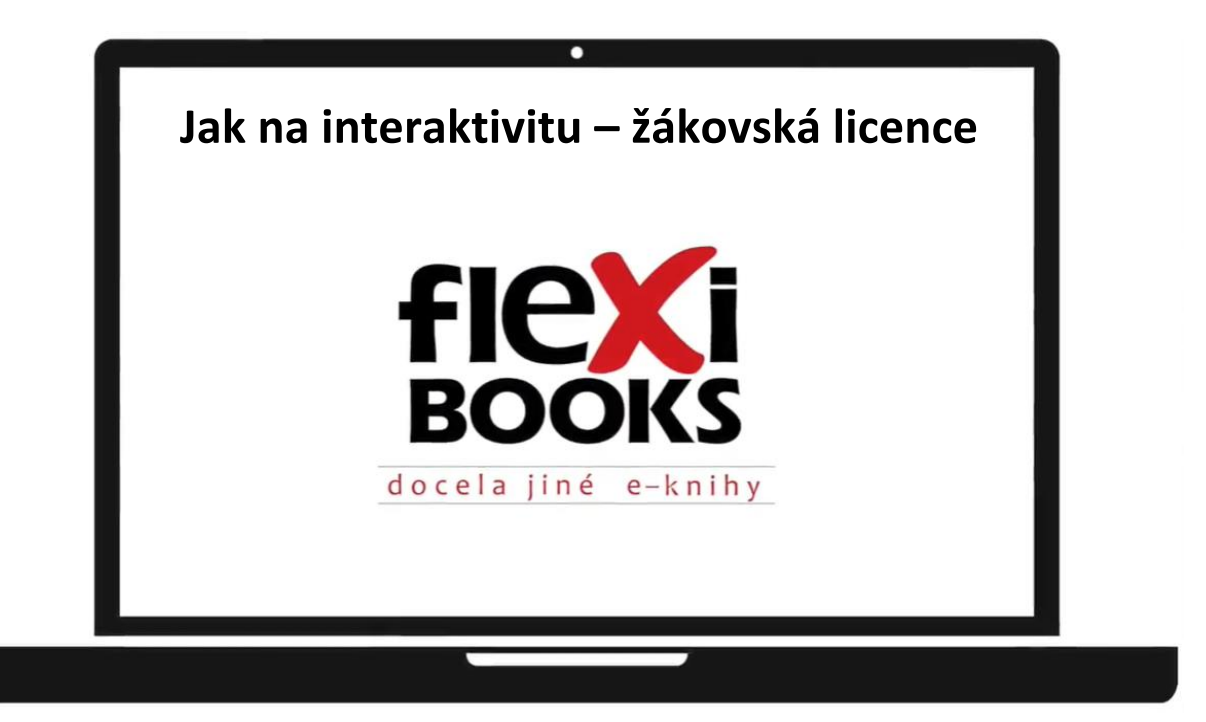

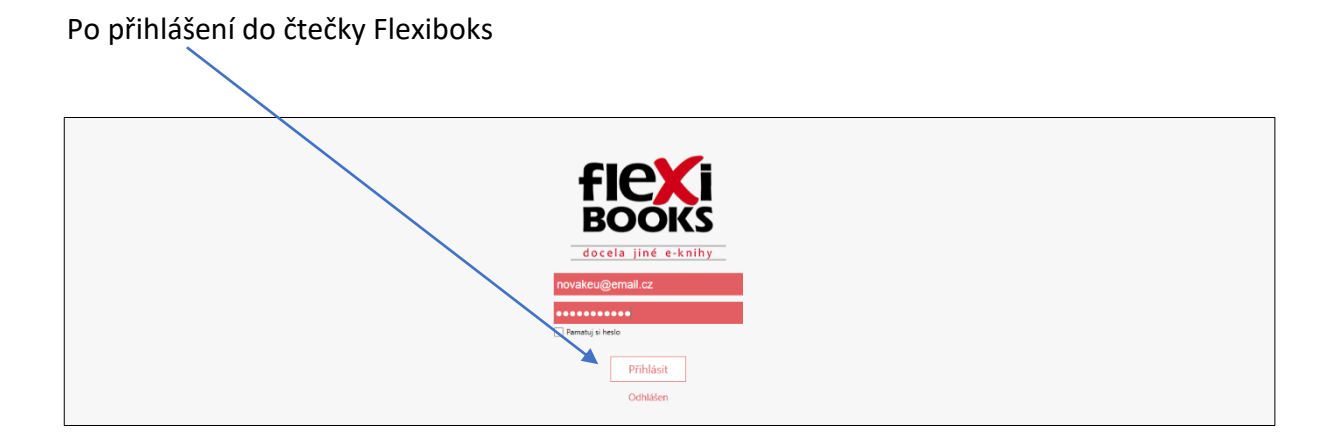

najdete v knihovně všechny zakoupené knihy. Nově přidané knihy si před prohlížením musíte do zařízení stáhnout.

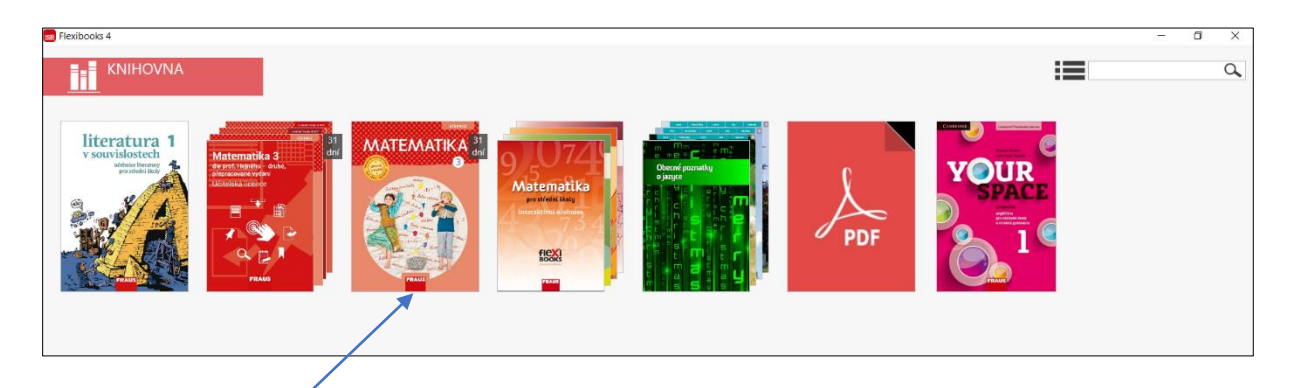

Kliknutím na příslušný titul se každá kniha otevírá v samostatné záložce.

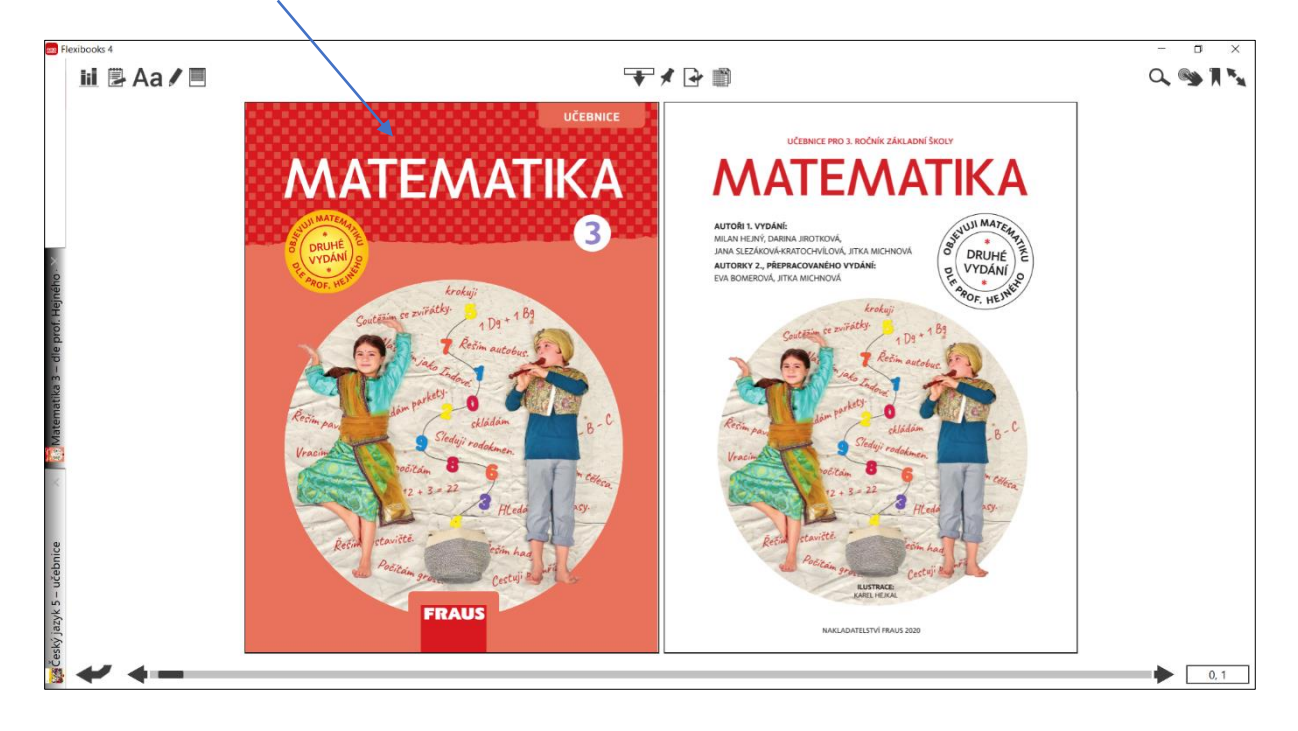

**Panel záložek** je umístěn při levém okraji čtečky a slouží k pohodlnému přepínání mezi otevřenými knihami. Záložky je možné mezi sebou libovolně přesouvat.

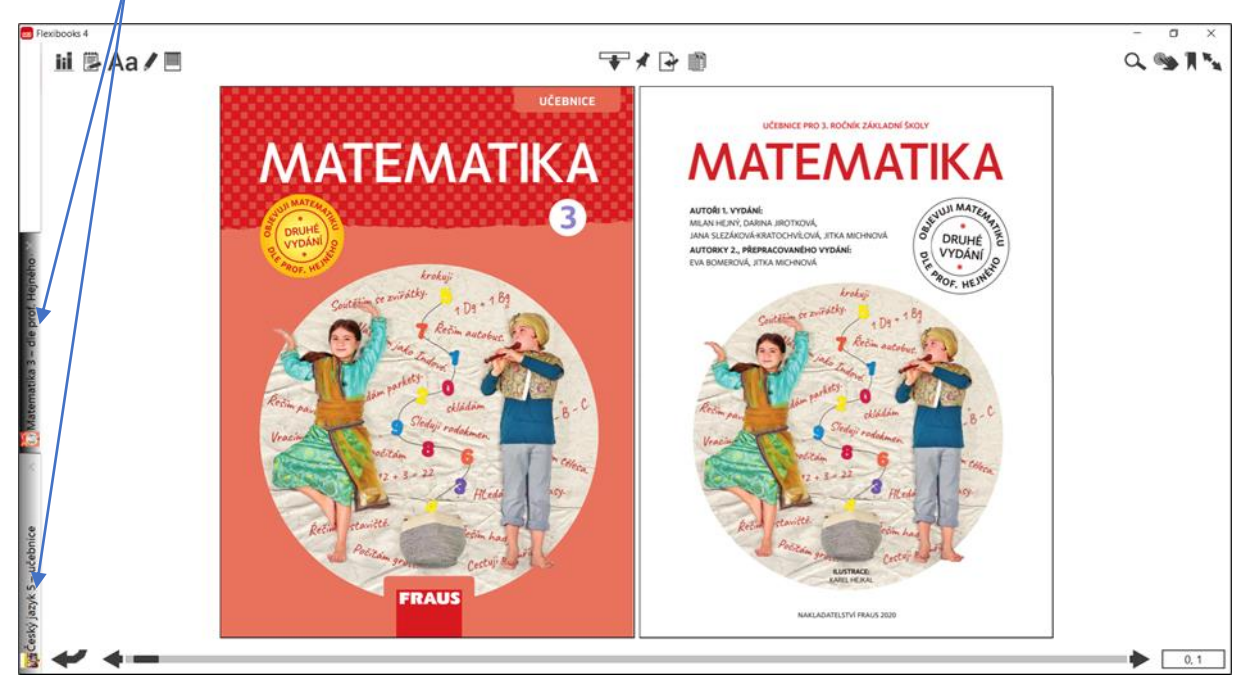

Knihu lze zavřít kliknutím na křížek v příslušné záložce nebo kliknutím pravým tlačítkem myši na záložku.

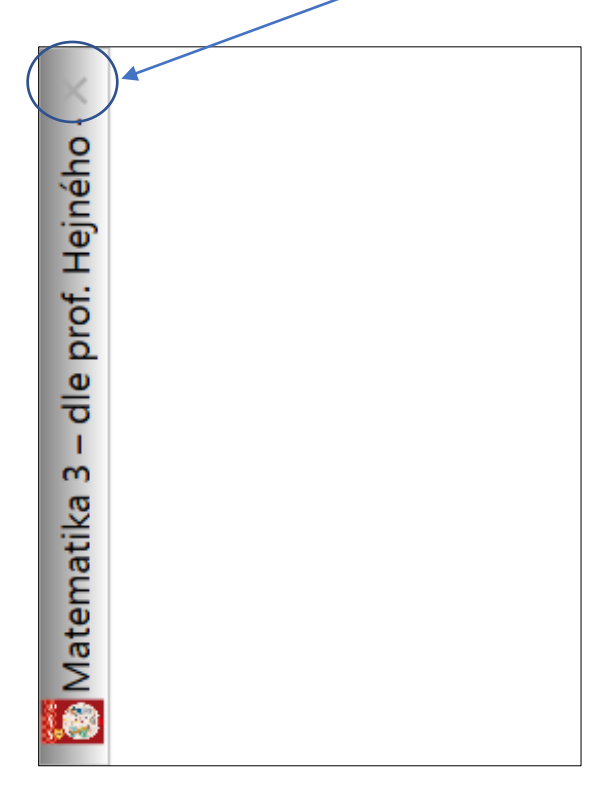

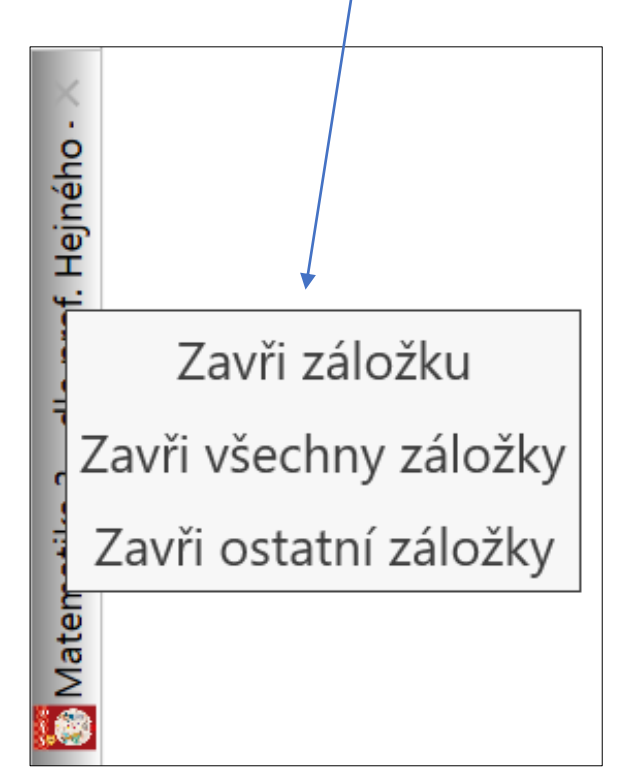

Při otevření knihy se zobrazí panel nástrojů, který obsahuje ovládací tlačítka.

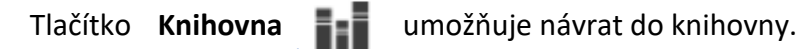

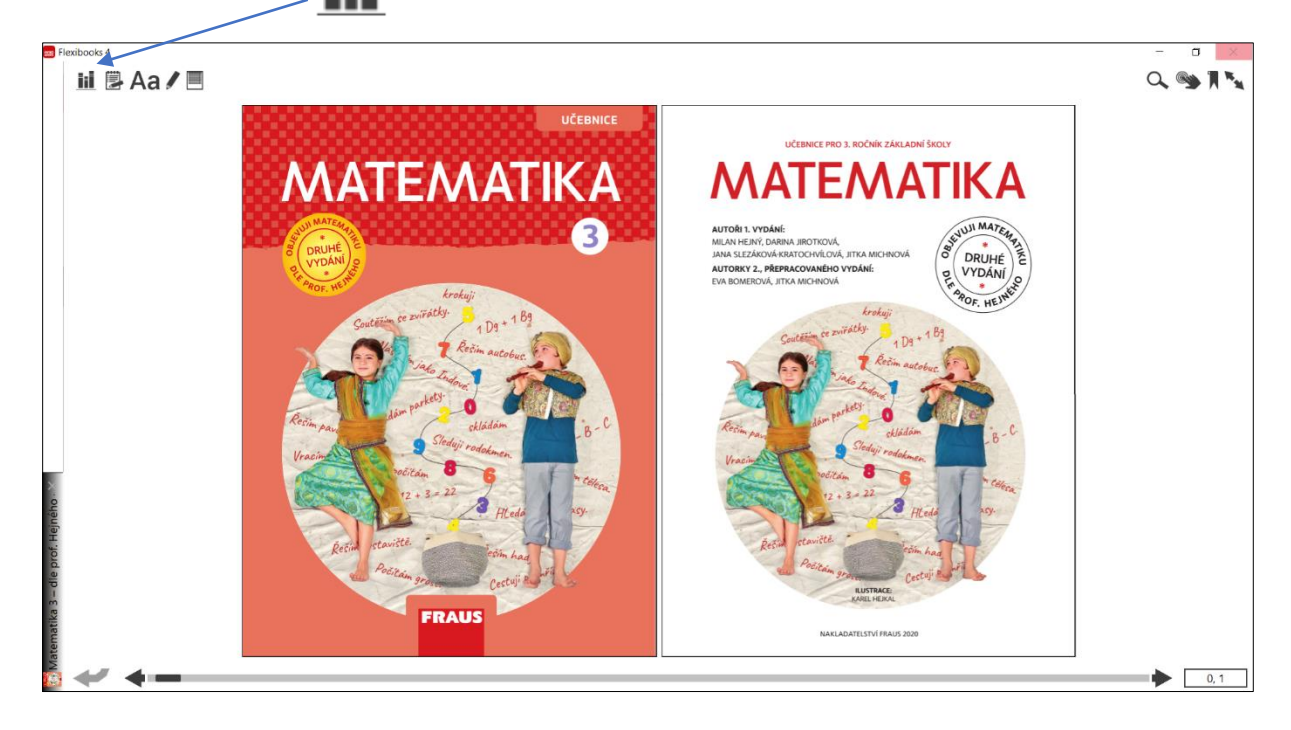

Pod ikonou **Blok s tužkou** najdete obsah knihy, poznámky a záložky, které si do knihy vložíte.

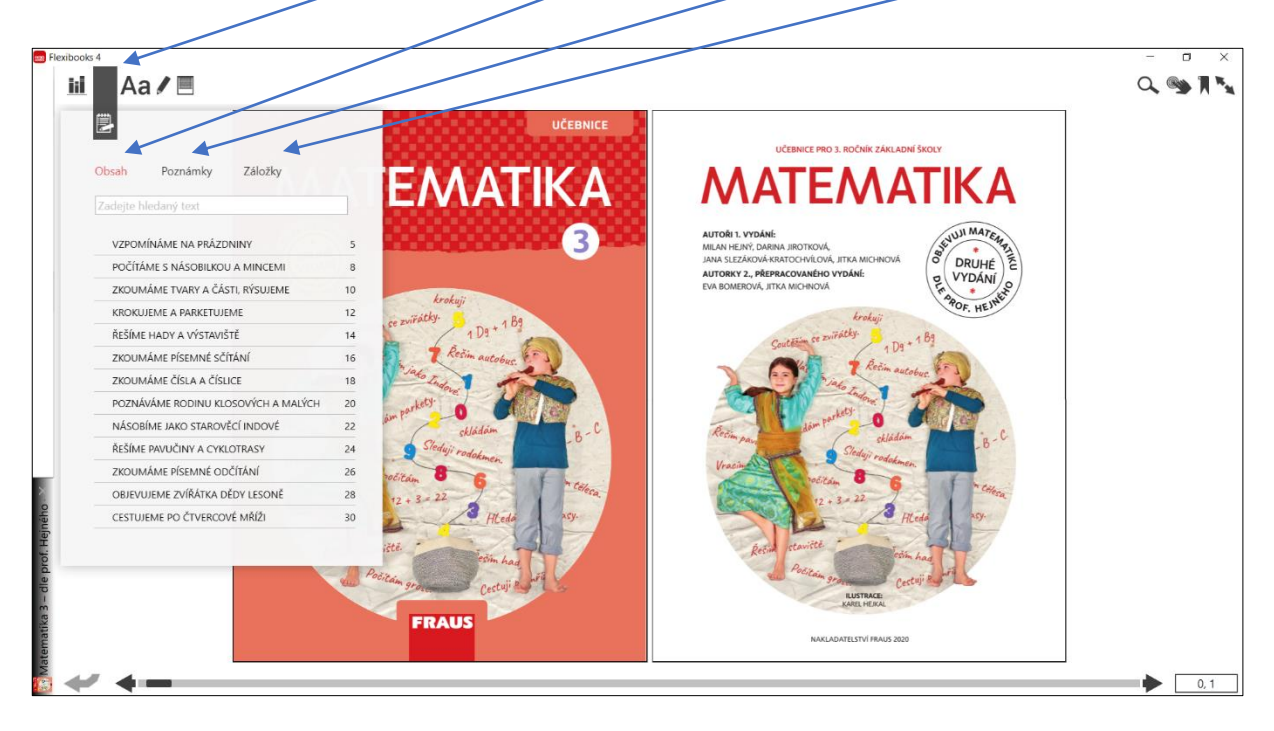

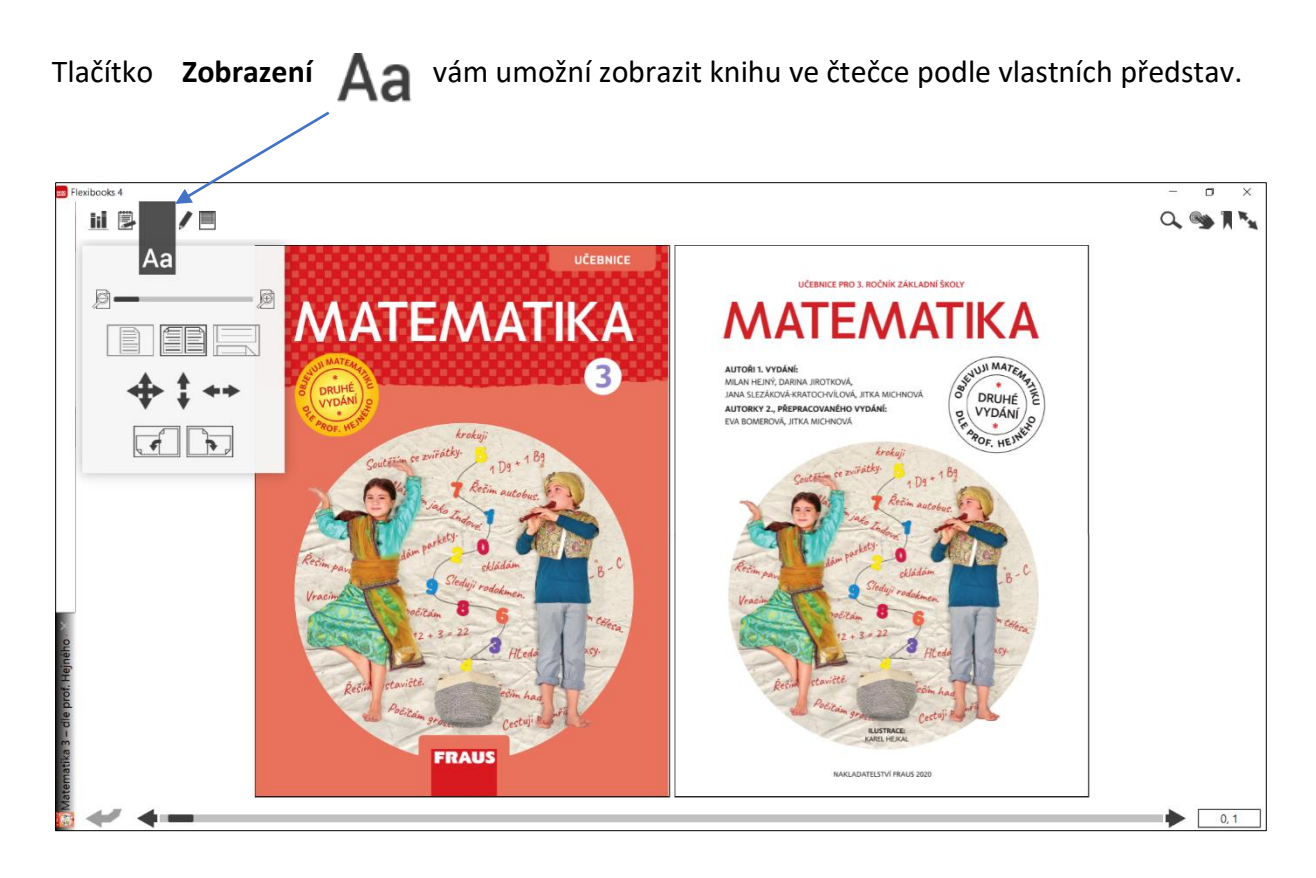

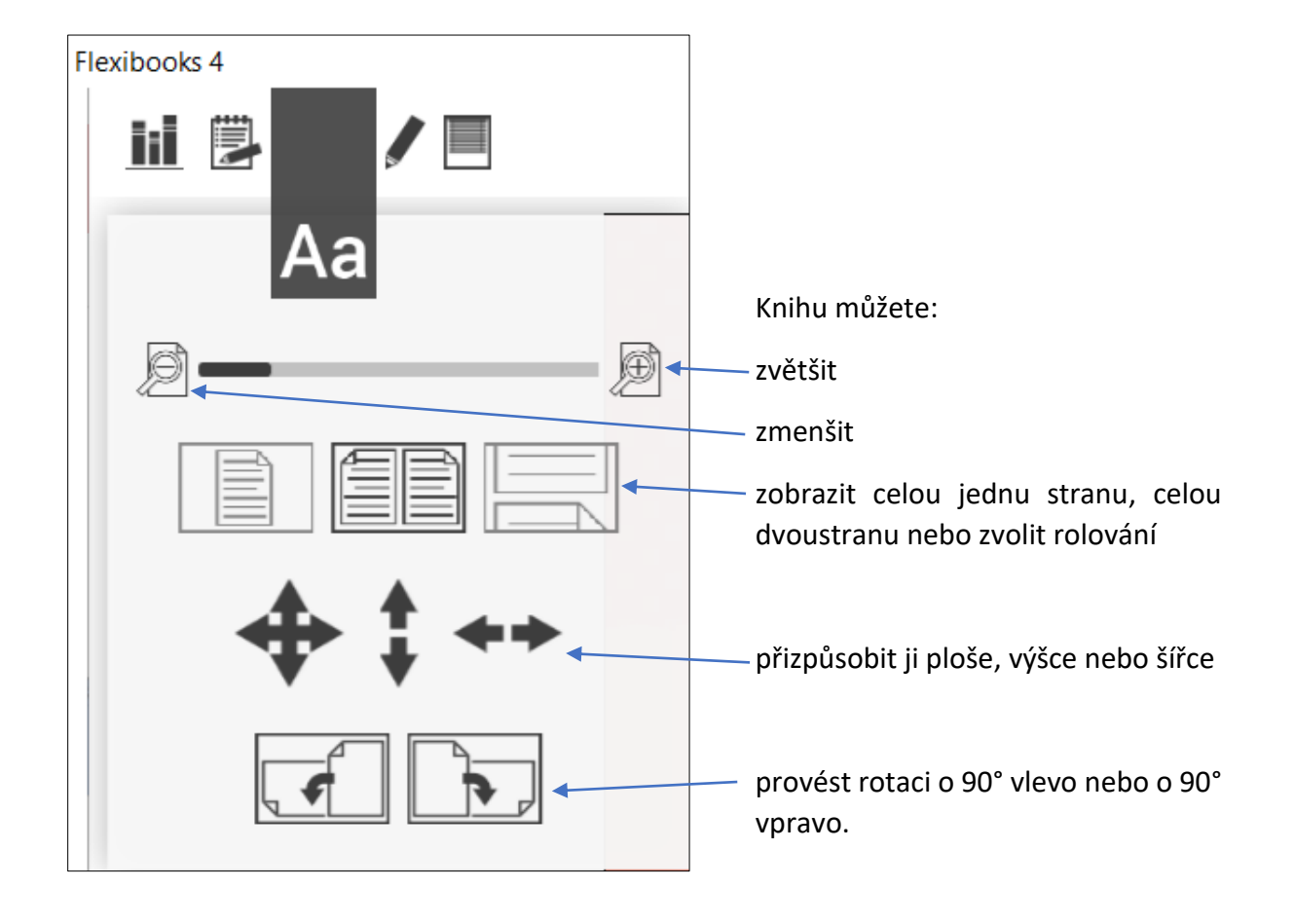

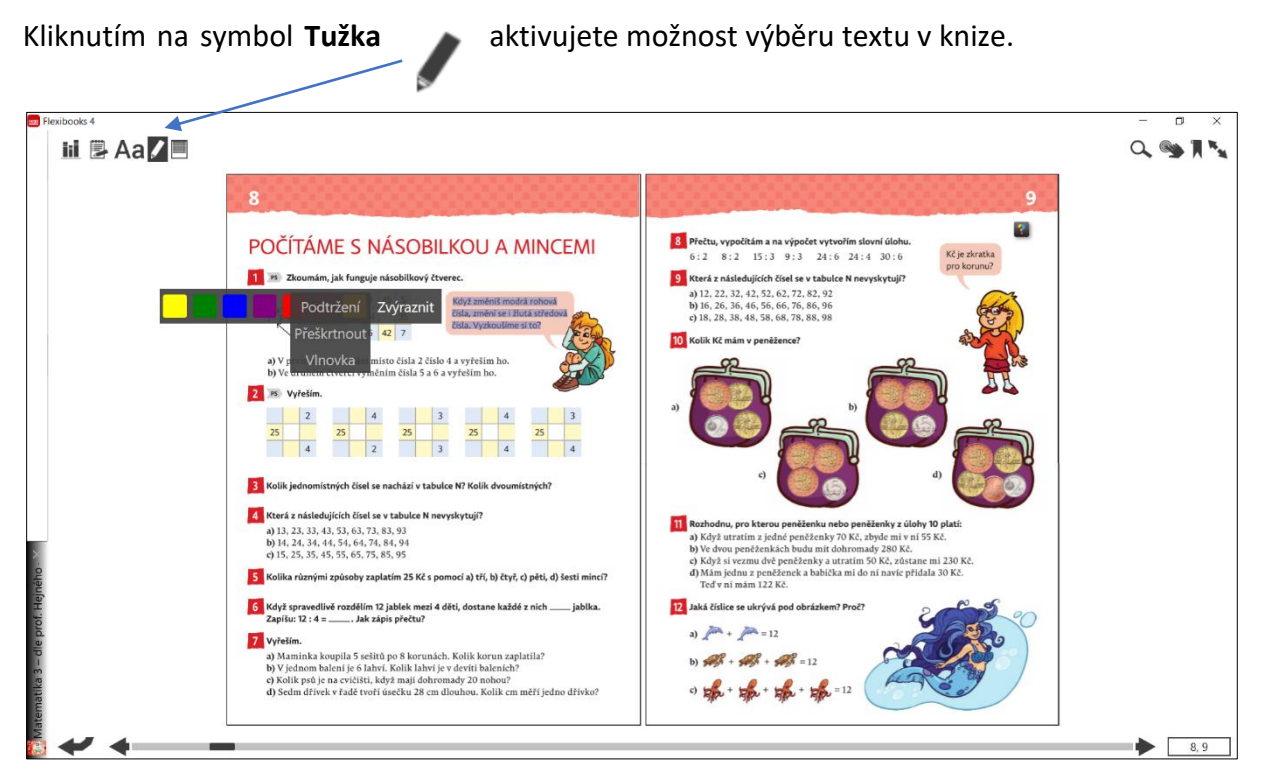

Po vybrání textu se vám zobrazí lišta s nabídkou barevného označení či zvýraznění (podtržení, přeškrtnutí, vlnovka).

| 8                                                                                                    |
|----------------------------------------------------------------------------------------------------|
| POČÍTÁME S NÁSOBILKOU A MINCEMI                                                                                   |
| Podtržení Zvýraznit                                                                                               |
| Přeškrtnout 2 42 7                                                                                                |
| a) V provVINOVKa na místo čísla 2 číslo 4 a vyřeším ho.<br>b) Ve druhem etverer vyměním čísla 5 a 6 a vyřeším ho. |

Při následném kliknutí pravým tlačítkem myši v označeném textu máte možnost přidat textovou poznámku, upravit průhlednost barvy nebo můžete poznámku smazat.

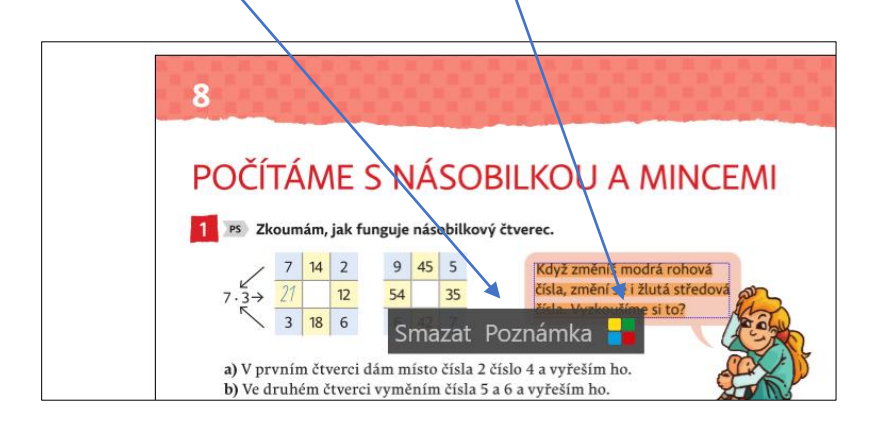

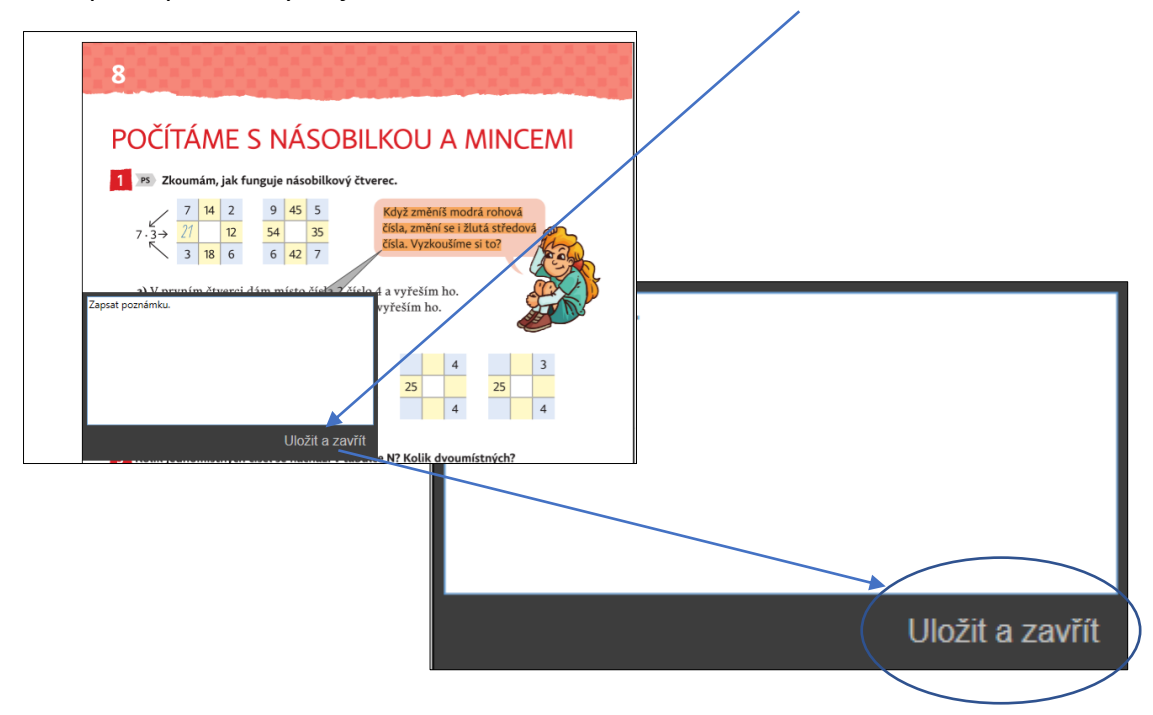

Po zapsání poznámky už jen stačí kliknout na tlačítko Uložit a zavřít.

Všechny své poznámky naleznete ve složce **Obsah**, v panelu nástrojů **Poznámky**. Umožní Vám rychle se k poznámce kdykoliv vrátit. Pokud již poznámku nebudete potřebovat, můžete ji zde smazat pomocí symbolu křížek.

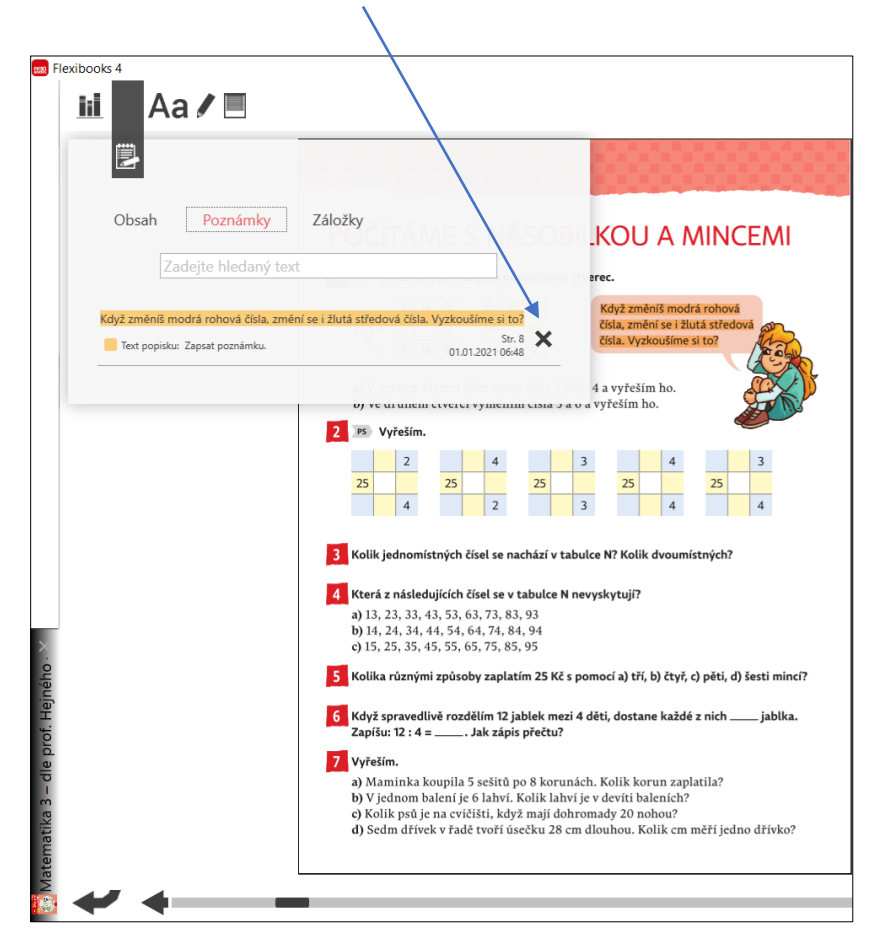

Prostřednictvím dvojkliku můžete pracovat s textem formou zvětšování odstavců textu či obrázků. Otevře se Vám nové okno, které můžete přesouvat v rámci obrazovky zařízení. Okno zavřete **křížkem** nebo **šipkou** v levém dolním rohu stránky.

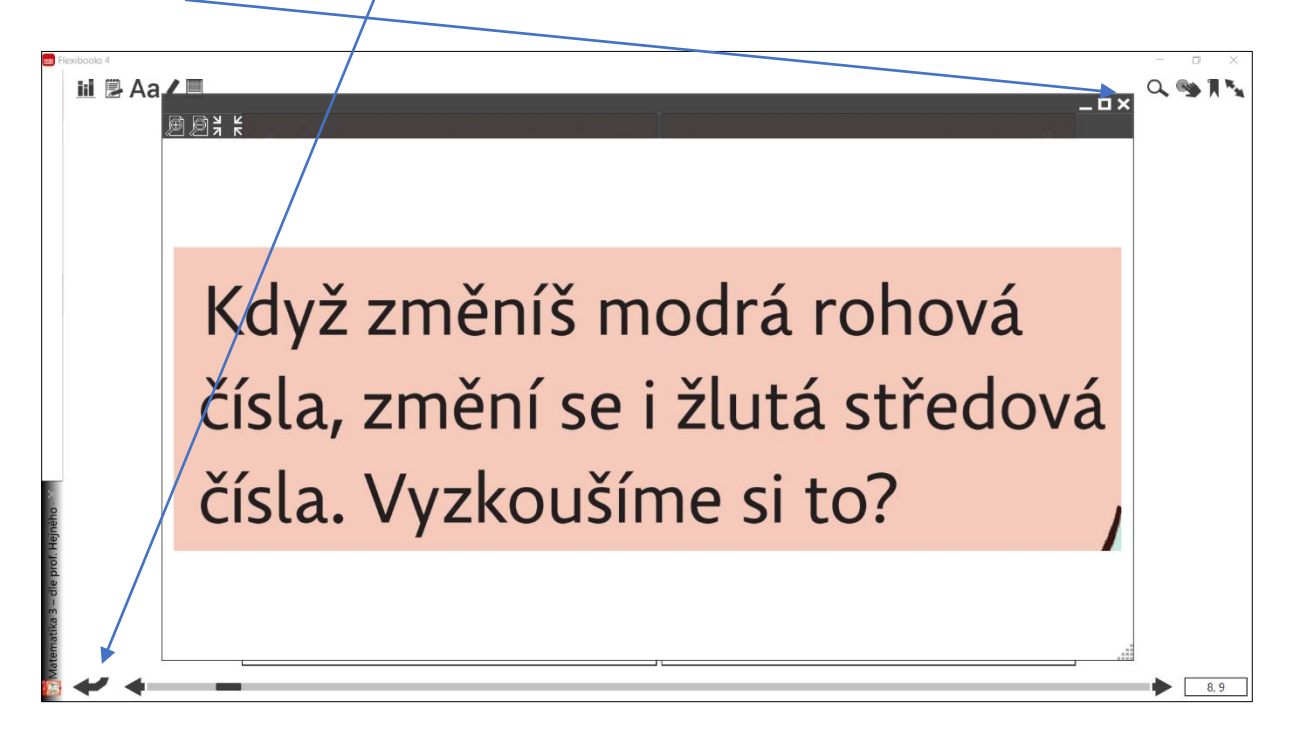

Symbolem **Roletka** vyvoláte na obrazovku roletku, jíž lze zakrýt libovolnou část stránky. Velikost roletky je nastavitelná pomocí úchytů na jejích okrajích. Funkci vypnete opět pomocí tlačítka Roletka.

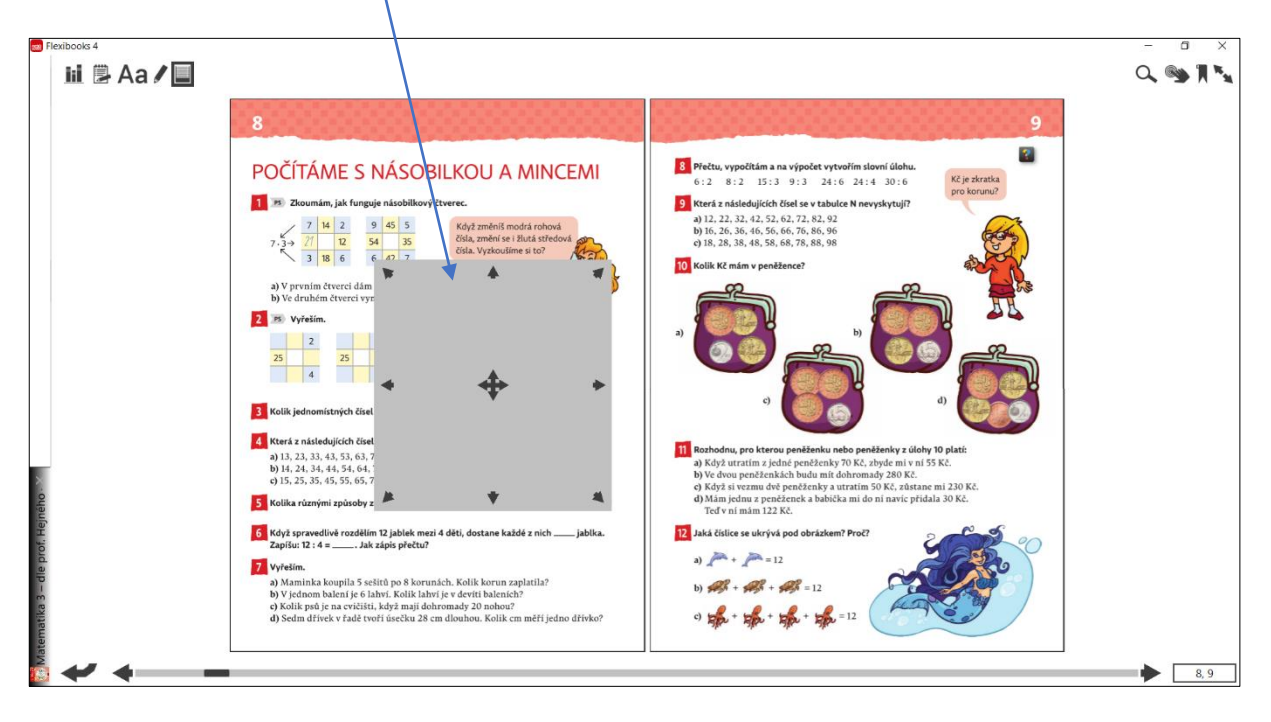

Rychlá cesta k nalezení obsahu může být přes **Vyhledávací pole** s ikonou lupy, do něhož stačí zadat klíčové slovo.

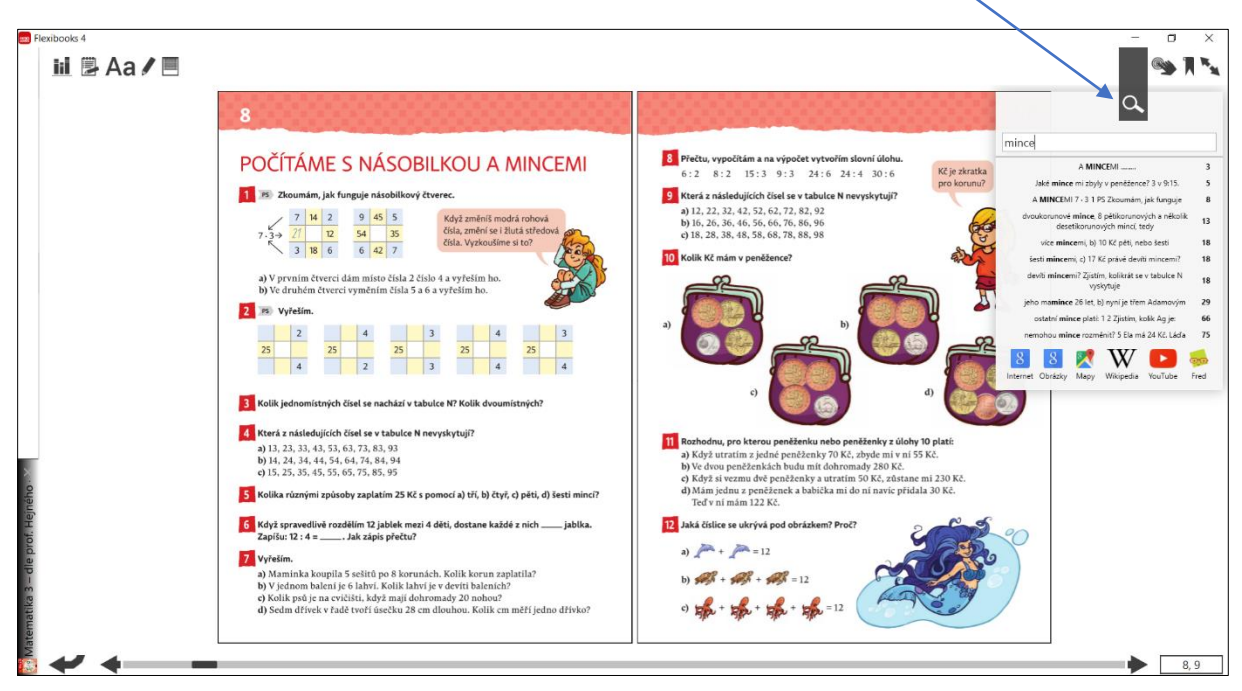

| - 0                                                                                    | $\times$ |
|----------------------------------------------------------------------------------------|----------|
| <b>S</b>                                                                               | W.4      |
| $\sim$                                                                                 |          |
| mince                                                                                  |          |
| A <b>MINCE</b> MI                                                                      | 3        |
| Jaké <b>mince</b> mi zbyly v peněžence? 3 v 9:15.                                      | 5        |
| A MINCEMI 7 · 3 1 PS Zkoumám, jak funguje                                              | 8        |
| dvoukorunové <b>mince</b> , 8 pětikorunových a několik<br>desetikorunových mincí, tedy | 13       |
| více <b>mince</b> mi, b) 10 Kč pěti, nebo šesti                                        | 18       |
| šesti mincemi, c) 17 Kč právě devíti mincemi?                                          | 18       |
| devíti <b>mince</b> mi? Zjistím, kolikrát se v tabulce N<br>vyskytuje                  | 18       |
| jeho ma <b>mince</b> 26 let, b) nyní je třem Adamovým                                  | 29       |
| ostatní <b>mince</b> platí: 1 2 Zjistím, kolik Ag je:                                  | 66       |
| nemohou <b>mince</b> rozměnit? 5 Ela má 24 Kč. Láďa                                    | 75       |
| 88 🕺 W 🕒 🛚                                                                             | 00       |
| Internet Obrázky Mapy Wikipedia YouTube                                                | Fred     |

Dále Vám nabízíme možnost vyhledání klíčového slova na internetu (v Google vyhledávači, v Google obrázcích, v Google mapách, na Wikipedii, na YouTube nebo vzdělávacím portálu Fred).

Multimediální lišta

0.5

obsahuje množství přidaných materiálů.

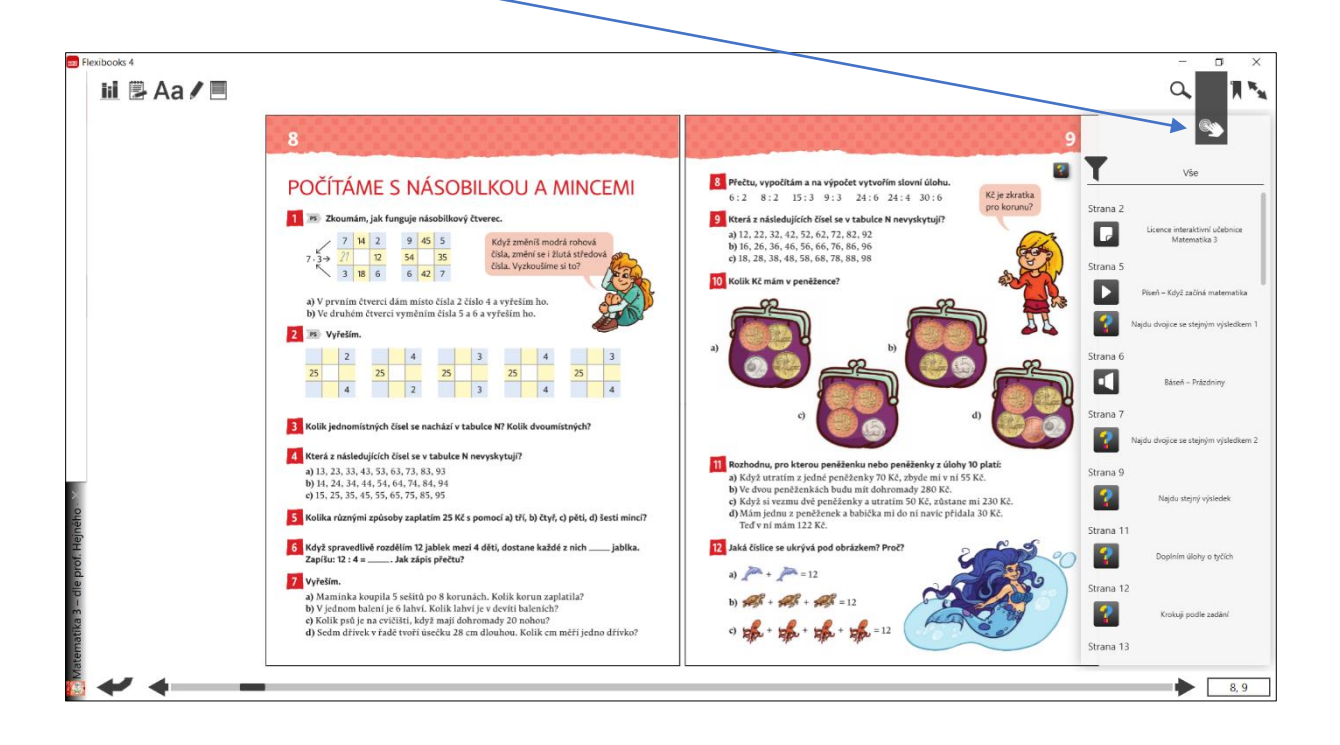

| ٢ | externí odkaz (do jiného titulu) |
|---|----------------------------------|
| 0 | interní odkaz (do téhož titulu)  |
| • | audionahrávka                    |
|   | internetové odkazy               |
| 0 | obrázky, fotografie              |
| - | dokumenty                        |
| ? | interaktivní cvičení             |
|   | videa                            |

Přidané materiály jsou například videa, audionahrávky, interaktivní cvičení v podobě kvízů, testů, křížovek, mezipředmětové odkazy do jiných knih a další.

Na jednotlivých stránkách učebnice se nacházejí dané ikony v černém rámečku. V rámci filtrování je možné zobrazit vybrané typy objektu – např. pouze videa, audia nebo cvičení.

Posledním ovládacím prvkem je **Záložka** – symbolem vlaječky vložíte nebo odstraníte záložku. Aktivní záložka je označená červeně.

Všechny své záložky najdete ve složce **Obsah**, v panelu nástrojů **Záložky**.

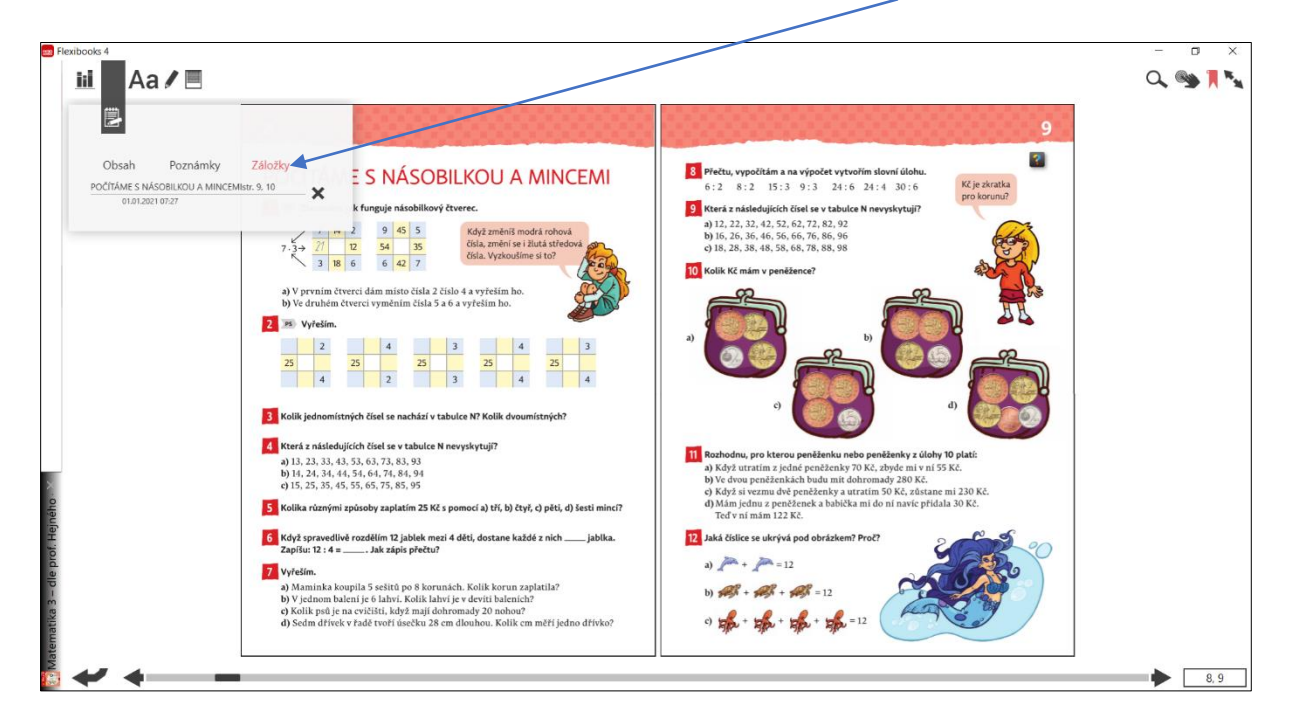

Videonávod k tomuto manuálu najdete na webových stránkách Moderního vzdělávání <u>https://www.modernivzdelavani.cz/</u> v sekci Kurzy – Jak na Flexibooks.

V případě nejasností nás kontaktujte na Zákaznické podpoře

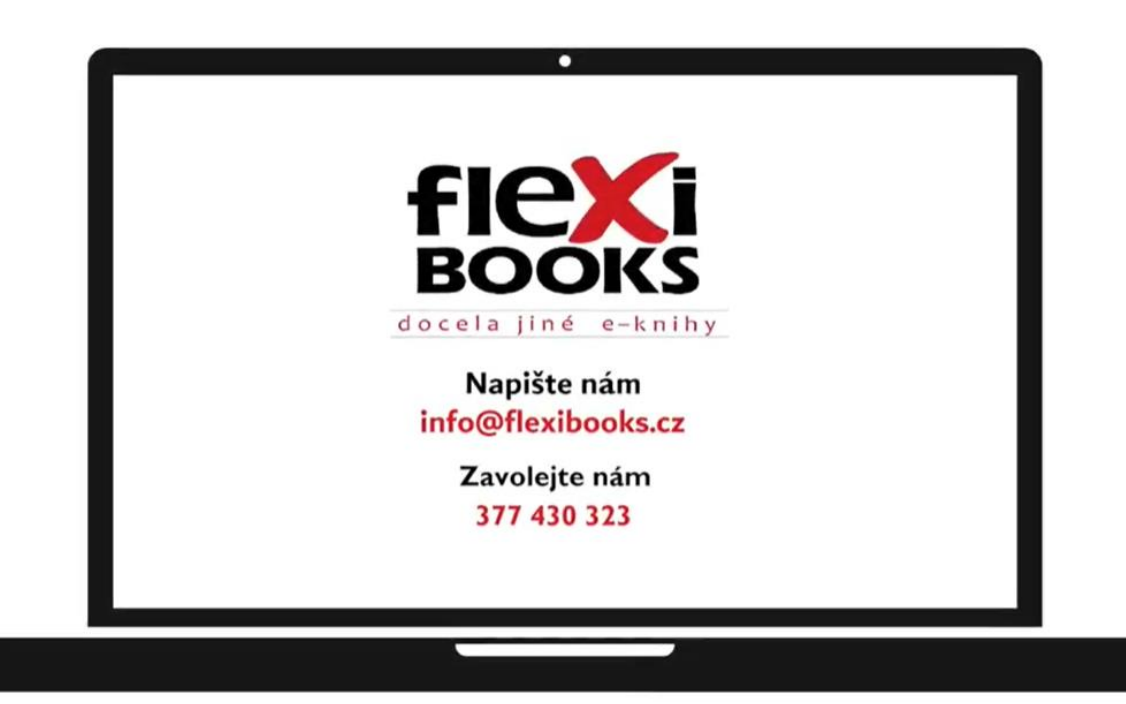